# **ELEKTRO PARTNER**

BULLETIN

Side 1 af 2

č

BILMÆRKE / MODEL: Alle ÅRGANG: Alle MOTORKODE: Alle

## EMNE / SYMPTOM / FEJLKODE:

# Vejledning til upload af billeder/dokument til hotlinesag/tip via mobiltelefon i AutoFrontal Online

## AFHJÆLPNING:

- 1. Vælg Hotline
- 2. Vælg evt. at oprette en ny sag
- 3. Vælg evt. at gå ind på eksisterende sag for at vedhæfte et billede
- 4. Tryk tilføj

# Vedhæfte billeder via AutoFrontal Online på en Iphone

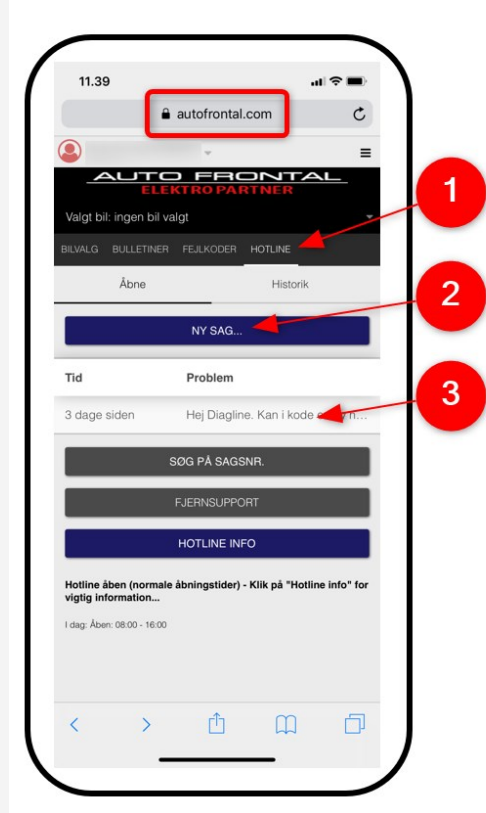

|                                                                                                    | autofrontal.com                                                                                                    | C                                                                          |   |
|----------------------------------------------------------------------------------------------------|----------------------------------------------------------------------------------------------------|----------------------------------------------------------------------------|---|
| <b>ilteknis</b><br>Kia Cee'd 1,6                                                                                                   | <b>k spørgsmål: DiagLine</b><br>CRDi (12-18) (Diesel), 2015                                                                                                    | -2018                                                                      |   |
| Se                                                                                                    | ndt 02-08-2019 - 11:43 af §                                                                                                    |                                                                            |   |
| Hej D<br>denne<br>Begg                                                                                                    | iagline. Kan i kode en ny i<br>a bil? Jeg har 1 ny og 1 ke<br>e med fjernbetjening.                                                                                                    | nøgle til<br>Indt nøgle.                                                   |   |
| Svaret 02-08-2                                                                                                    | 2019 - 13:12 af                                                                                                    |                                                                            |   |
| Autofrontal<br>vedhæfte o<br>Prisen for o<br>moms. (DL<br>ønsker opg<br>for prisen,<br>uoriginale/t<br>på køretøje<br>er forsøgt u | skrive bulletin hr. 5529 i<br>en og udfylde dokumente<br>let på denne Diagline sag<br>lenne kodning er 500 kr p<br>10003) Svar venligst hvor<br>laven udført. Der tages fo<br>ved brug af<br>vrugtefjorkerte reservedel<br>I, samt hvis kodningen all<br>udført. Diagline kan ikke p<br>for følgeskader som skyld<br>en ny del, ligesom Diaglir | t samt<br>Jus<br>når du<br>behold<br>e, fejl<br>erede<br>åtage<br>es<br>ie | 4 |
| sig ansvar<br>kodning af                                                                                                    | dhæftet - TIL                                                                                                    | FØJ 🔥                                                                      |   |
| sig ansvar<br>kodning af                                                                                                    | dhæftet • TiL                                                                                                    | FØJ 🗢                                                                      |   |
| sig ansvar<br>kodning af<br>heller ve                                                                                              | dhæftet • TIL<br>INDSEND                                                                                                    | FØJ                                                                        |   |

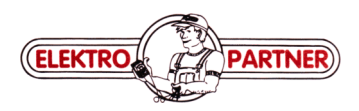

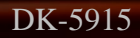

# **ELEKTRO PARTNER**

Side 2 af 2

-

# BULLETIN

#### AFHJÆLPNING FORTSAT:

- 5. Vælg Tag foto eller fotobibliotek hvis man allerede har billedet liggende på sin telefon
- 6. Tryk indsend

### **Bemærk!**

Der skal skrives en tekst, før man kan indsende et billede. I dette eksempel "Se billede".

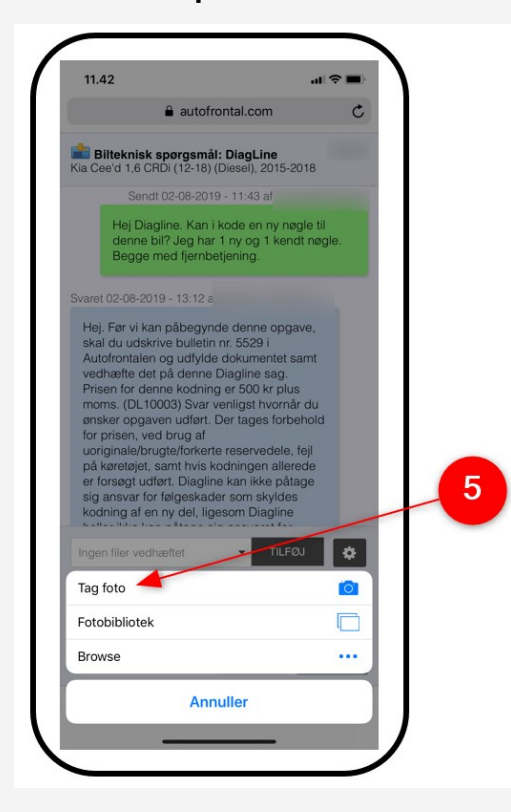

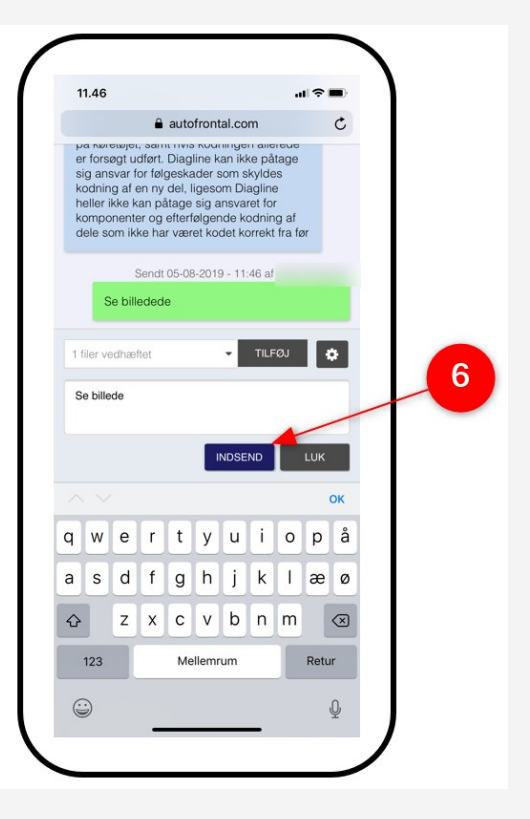

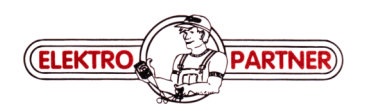